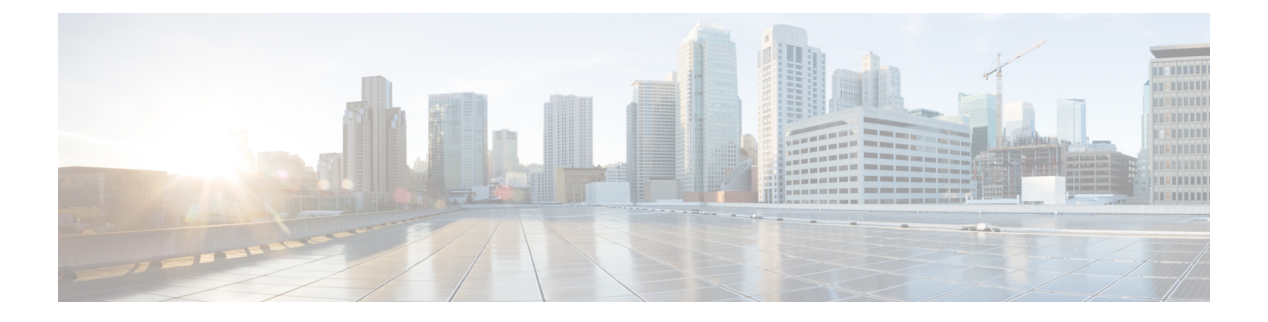

# 高速ネットワークの設定

#### 高速ネットワークとは

高速ネットワークは、Cisco Catalyst 8000V VM などの VM で single root I/O virtualization (SR-IOV)を有効にします。高速ネットワークのパスは仮想スイッチをバイパスし、ネット ワークトラフィックの速度を上げ、ネットワークのパフォーマンスを向上させ、ネットワーク の遅延とジッターを減らします。

通常、VMに出入りするすべてのネットワークトラフィックは、ホストと仮想スイッチを通過 します。ただし、高速ネットワークでは、ネットワークトラフィックは仮想マシンのネット ワークインターフェイス(NIC)に到着し、VMに転送されます。したがって、仮想スイッチ が適用するすべてのネットワークポリシーがオフロードされ、ハードウェアに適用されます。

Microsoft Azure で使用できる高速ネットワーク機能の詳細については、「Create a Linux VM With Accelerated Networking Using Azure CLI」を参照してください。

高速ネットワークは、Cisco Catalyst 8000Vのパブリッククラウドの展開および政府機関のクラ ウドの展開で使用できます。

#### Azure-PMD のサポート

AzureのAzure-PMD(ポーリングモードドライバ)機能は、パフォーマンスを重視するアプリケーション向けに、より高速なユーザー空間のパケット処理フレームワークを提供します。このフレームワークは、仮想マシンのカーネルのネットワークスタックをバイパスします。カーネルのネットワークスタックを使用する一般的なパケット処理では、プロセスは割り込み駆動型です。ネットワークインターフェイスが着信パケットを受信すると、パケットを処理するためのカーネルへの割り込みと、カーネル空間からユーザー空間へのコンテキストの切り替えが発生します。Azure-PMDは、コンテキストの切り替えと割り込み駆動方式を排除し、高速なパケット処理のためにポーリングモードドライバを使用するユーザー空間の実装を採用しています。

Microsoft Azure で Cisco Catalyst 8000V を実行するために Azure-PMD 機能を有効にすることが できます。この機能により、高速ネットワークを使用する以前のバージョンと比較して、Cisco Catalyst 8000V インスタンスのパフォーマンスが向上します。

#### サポートされている VM インスタンスタイプ

次の VM インスタンスタイプは、高速ネットワーク機能をサポートしています。

| IOS XE バージョン | サポートされている VM インスタンスタイプ |
|--------------|------------------------|
| 17.4.x 以降    | DS2_v2、D2_v2           |
|              | DS3_v2、D3_v2           |
|              | DS4_v2、D4_v2           |
|              | F16s_v2                |
|              | F32s_v2                |

#### Mellanox ハードウェアのサポート

Microsoft Azure クラウドには、高速ネットワーク機能をサポートする2種類のハードウェアが あります。次の表は、高速ネットワーク機能でサポートされている Mellanox のバージョンを 示しています。

表 1: IOS バージョンと高速ネットワークの互換性マトリックス

| IOS XE バージョン | 高速ネットワーク<br>のサポート | MLX4 のサポート | MLX5 のサポート | Azure-PMD のサ<br>ポート |
|--------------|-------------------|------------|------------|---------------------|
| 17.4.x 以降    | 対応                | 対応         | 対応         | 対応                  |

(注) 現在、Mellanox ConnectX-3 (CX3) vNICはMLX4ドライバを使用し、ConnectX-4 vNIC (CX4) は MLX5ドライバを使用しています。VM の展開に Azure が使用する必要のある NIC (MLX4 または MLX5)は指定できません。

Cisco IOS XE 17.4.1 リリースでは、CX3 ドライバとCX4 ドライバの両方に Azure DPDK のフェー ルセーフ、TAP、MLX IOD モデルのサポートが追加されました。Cisco IOS XE 17.8.1 リリース から、DPDK のフェールセーフ、TAP、MLX I/O モデルは、DPDK NETVSC PMD I/O モデルに 置き換えられました。この更新により、高速化されたネットワーク機能を使用する際のオー バーヘッドが軽減されます。

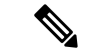

- (注) スループットライセンスのパフォーマンスを有効にするには、高速ネットワーク機能を有効に する必要があります。
  - ・高速ネットワークの有効化(3ページ)
  - ・高速ネットワークの無効化(4ページ)
  - 高速ネットワークの確認 (5ページ)

# 高速ネットワークの有効化

Cisco Catalyst 8000V インスタンスで高速ネットワークを有効にするには、router# show platform software system hypervisor コマンドを実行します。

Router#show platform software system hypervisor Hypervisor: AZURE Manufacturer: Microsoft Corporation Product Name: Virtual Machine Serial Number: 0000-0016-9163-0690-4834-7207-16 UUID: 80cbc2ea-29e6-cc43-93e9-f541876836f2 Image Variant: None Cloud Metadata \_\_\_\_\_ Region: eastus Zone: Instance ID: eac2cb80-e629-43cc-93e9-f541876836f2 Instance Type: Standard DS4 v2 Version: Image ID: Publisher: Offer: SKU: Interface Info \_\_\_\_\_ Interface Number : 0 IPv4 Public IP: 192.168.61.135 IPv4 Private IP: 10.0.0.4 IPv4 Subnet Mask: 255.255.0.0 IPv4 Network: 192.168.0.3 IPv4 Gateway: 10.0.0.1 MAC Address: 000D3A103B48 Interface Number : 1 IPv4 Public IP: IPv4 Private IP: 10.0.1.4 IPv4 Subnet Mask: 255.255.0.0 IPv4 Network: 192.168.1.3 IPv4 Gateway: 10.0.0.1 MAC Address: 000D3A103348 Interface Number : 2

IPv4 Public IP: IPv4 Private IP: 10.0.4.4 IPv4 Subnet Mask: 255.255.0.0 IPv4 Network: 192.168.2.3 IPv4 Gateway: 10.0.0.1 MAC Address: 00224827BA0F

Interface Number : 3 IPv4 Public IP: IPv4 Private IP: 10.0.3.4 IPv4 Subnet Mask: 255.255.0.0 IPv4 Network: 192.168.3.3 IPv4 Gateway: 10.0.0.1 MAC Address: 00224827B2A6

Interface Number : 4 IPv4 Public IP:

```
IPv4 Private IP: 10.0.4.4
IPv4 Subnet Mask: 255.255.0.0
IPv4 Network: 192.168.4.3
IPv4 Gateway: 10.0.0.1
MAC Address: 00224827B5CB
```

### Æ

注意 Microsoft Azure の制限により、Cisco Catalyst 8000V ルータのすべてのインターフェイスで高速 ネットワークを有効にすると、1500 バイトを超えるパケットが Azure インフラストラクチャ全 体で送信された場合、パフォーマンスが大幅に低下する可能性があります。Azure は1438 バイ トでパケットのフラグメント化を開始しシーケンスのパケットがドロップするため、パフォー マンスの低下が発生します。これは既知の問題であり、現在 Microsoft でサポートケースが開 かれています。

高速ネットワークを有効にするには、az network nic コマンドと --accelerated-networking オ プションを使用して vNIC を作成または変更します。az network nic コマンドに関する Microsoft Azure のドキュメントを参照し、次の例も参照してください。

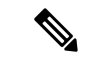

(注) Cisco Catalyst 8000V インスタンスの作成方法によっては、Cisco Catalyst 8000V NIC で高速ネットワークが最初に無効になっている場合があります。NIC で高速ネットワークが無効になっていて、インターフェイスで高速ネットワークを有効にする場合は、次の例に示すコマンドのいずれかを使用します。

#### 例 1

この例は、az network nic create コマンドと --accelerated-networking true オプションを使用 して vNIC の「mynic1」を作成し高速ネットワークを有効にする方法を示しています。

az network nic create -n mynicl -g "RG1" --accelerated-networking true -l "east us" --vnet-name "vnetname" --subnet "subnet1"

#### 例 2

この例は、az network nic create コマンドと --accelerated-networking true オプションを使用 して vNIC の「mynic2」を作成し高速ネットワークを有効にする方法を示しています。

az network nic create -n "mynic2" -g "RG1" --accelerated-networking true -l "east us" --vnet-name "vnetname" --subnet "subnet1"

#### 例 3

この例は、az network nic update コマンドと --accelerated-networking true オプションを使用 して vNIC の「mynic3」を変更し高速ネットワークを有効にする方法を示しています。

az network nic update -n mynic3 -g rg1 --accelerated-networking true

## 高速ネットワークの無効化

Cisco Catalyst 8000V の高速ネットワークを無効にするには、az network nic コマンドと --accelerated-networking オプションを使用して vNIC を作成または変更します。 コマンドの詳細については、az network nic コマンドに関する Microsoft Azure のドキュメント を参照してください。

#### 例

この例は、**az network nic update** コマンドと --accelerated-networking false オプションを使 用して、vNICの「mynic1」を変更して高速ネットワークを無効にする方法を示しています。

az network nic update -n "mynic1" -g rg1 --accelerated-networking false

### 高速ネットワークの確認

NIC で高速ネットワークを有効にした後、次の IOS コマンドを使用して、NIC で高速ネット ワークが有効になっているかどうかを確認します。Azure インフラストラクチャは、Mellanox NIC を使用して SR-IOV または高速ネットワークを実現します。

次のコマンドを使用して、パケットを処理するためのNICのI/Oドライバとして Mellanox カー ネルドライバを使用することにより、Cisco Catalyst 8000V NIC を確認できます。さらに、Azure インフラストラクチャの HyperV サーバーにある Mellanox NIC は、結合インターフェイスを Cisco Catalyst 8000V のゲスト VM に提供します。この VM は高速ネットワークに使用され、高 速ネットワークが有効になっているときは常に結合された状態になっています。

#### Cisco Catalyst 8000V 17.4.x の高速ネットワークの確認(Azure-PMD を使用)

NIC で高速ネットワークを有効にした後、次の IOS コマンドを使用して、Azure-PMD を使用 した高速ネットワークが NIC で有効になっているかどうかを確認します。Azure インフラスト ラクチャは、Mellanox NIC を使用して SR-IOV または高速ネットワークを実現します。

次のコマンドを使用して、パケットを処理するための NIC の I/O ドライバとして Mellanox Azure-PMD ドライバを使用することで、Cisco Catalyst 8000V NIC を確認します。さらに、Azure インフラストラクチャの HyperV サーバーにある Mellanox NIC は、結合インターフェイスを Cisco Catalyst 8000V のゲスト VM に提供します。この VM は高速ネットワークに使用され、高 速ネットワークが有効になっている間、VM は結合された状態になります。結合インターフェ イスは同じ MAC アドレスを共有することに注意してください。集約カウンタは Gi インター フェイスに表示され、非高速パケットカウンタは net\_tap インターフェイスに表示されます。 高速パケットカウンタは、net mlx インターフェイスに表示されます。

次の例では、インターフェイス Gi2 が、パケットの大部分が net\_mlx インターフェイス上を流 れていることを示しています。

| Router#show platfo          | rm hard qfp a | act dat pmd controllers   inc NIC good_packets    |
|-----------------------------|---------------|---------------------------------------------------|
| NIC extended stats          | for port 0    | (Gil) net_failsafe 000d.3a8f.1bf1 xstats count 13 |
| <pre>rx_good_packets:</pre> | 411           |                                                   |
| <pre>tx_good_packets:</pre> | 326           |                                                   |
| NIC extended stats          | for port 1    | (Bonded) net_mlx5 000d.3a8f.1bf1 xstats count 35  |
| <pre>rx_good_packets:</pre> | 389           |                                                   |
| <pre>tx_good_packets:</pre> | 326           |                                                   |
| NIC extended stats          | for port 2    | (Bonded) net_tap 000d.3a8f.1bf1 xstats count 13   |
| <pre>rx_good_packets:</pre> | 22            |                                                   |
| <pre>tx_good_packets:</pre> | 0             |                                                   |
| NIC extended stats          | for port 3    | (Gi2) net_failsafe 000d.3a8f.1040 xstats count 13 |
| <pre>rx_good_packets:</pre> | 10638289      |                                                   |
| tx good packets:            | 3634525       |                                                   |

| NIC extended stats          | for port 4 | (Bonded) net_mlx5 000d.3a8f.1040 xstats count 35      |
|-----------------------------|------------|-------------------------------------------------------|
| <pre>rx_good_packets:</pre> | 10639534.  | ==>>> This verifies Accelerated Networking is working |
| properly for RX             |            |                                                       |
| <pre>tx_good_packets:</pre> | 3636099    | ==>>> This verifies Accelerated Networking is working |
| properly for TX             |            |                                                       |
| NIC extended stats          | for port 5 | (Bonded) net_tap 000d.3a8f.1040 xstats count 13       |
| <pre>rx_good_packets:</pre> | 291        |                                                       |
| <pre>tx_good_packets:</pre> | 0          |                                                       |
| NIC extended stats          | for port 6 | (Gi3) net_failsafe 000d.3a8f.1a90 xstats count 13     |
| <pre>rx_good_packets:</pre> | 3637187    |                                                       |
| <pre>tx_good_packets:</pre> | 10522981   |                                                       |
| NIC extended stats          | for port 7 | (Bonded) net_mlx5 000d.3a8f.1a90 xstats count 35      |
| <pre>rx_good_packets:</pre> | 3638631    |                                                       |
| <pre>tx_good_packets:</pre> | 10524554   |                                                       |
| NIC extended stats          | for port 8 | (Bonded) net_tap 000d.3a8f.1a90 xstats count 13       |
| <pre>rx_good_packets:</pre> | 28         |                                                       |
| tx good packets:            | 0          |                                                       |

#### Cisco Catalyst 8000V 17.8.x の高速ネットワークの確認(Azure PMD を使用)

Cisco IOS XE 17.8.1 リリースから、以前の DPDK のフェールセーフ、TAP、MLX I/O モデル は、DPDK NETVSC PMD I/O モデルに置き換えられました。次のコマンドを使用して、Cisco IOS XE リリース 17.8.x で実行されている Cisco Catalyst 8000V で高速ネットワーク機能を確認 します。

show platform hardware qfp act dat pmd controllers コマンドは、net\_netvsc ボートに結合され たデバイスを表示します。

```
Router#show platform hardware qfp active datapath pmd controllers | inc NIC |good packets
NIC extended stats for port 0 (Gi2) net netvsc 000d.3a10.3348 xstats count 56
rx good packets: 411
tx good packets: 350
tx q0 good packets: 311
rx_q0_good_packets: 100
vf rx good packets: 487
vf tx good packets: 350
NIC extended stats for port 1 (Gil) net netvsc 000d.3a10.3b48 xstats count 56
rx good packets: 60359
tx good packets: 55464
tx_q0_good_packets: 6579
rx q0 good packets: 5633
vf_rx_good_packets: 53780 ==>>> This verifies Accelerated Networking is working properly
for RX
vf tx good packets: 49831 ==>>> This verifies Accelerated Networking is working properly
for TX
NIC extended stats for port 2 (Gi4) net netvsc 0022.4827.b2a6 xstats count 56
rx good packets: 0
tx_good_packets: 0
tx q0 good packets: 0
rx_q0_good_packets: 0
vf_rx_good_packets: 0
vf tx good packets: 0
NIC extended stats for port 3 (Gi5) net_netvsc 0022.4827.b5cb xstats count 56
rx good packets: 0
tx good packets: 0
tx q0 good packets: 0
rx_q0_good_packets: 0
vf_rx_good_packets: 0
vf tx good packets: 0
NIC extended stats for port 4 (Gi3) net netvsc 0022.4827.ba0f xstats count 56
rx good packets: 0
tx_good_packets: 0
```

```
tx q0 good packets: 0
rx_q0_good_packets: 0
vf rx good packets: 0
vf tx good packets: 0
NIC extended stats for port 5 (Bonded) net mlx4 0022.4827.b2a6 xstats count 13
rx good packets: 0
tx good packets: 0
NIC extended stats for port 6 (Bonded) net mlx4 0022.4827.b5cb xstats count 13
rx good packets: 0
tx_good_packets: 0
NIC extended stats for port 7 (Bonded) net mlx4 000d.3a10.3b48 xstats count 13
rx good packets: 54726
tx_good_packets: 65464
NIC extended stats for port 8 (Bonded) net mlx4 0022.4827.ba0f xstats count 13
rx good packets: 363863
tx_good_packets: 105245
NIC extended stats for port 9 (Bonded) net mlx4 000d.3a10.3348 xstats count 13
rx good packets: 0
tx_good_packets: 0
```

**show platform software vnic-if interface-mapping** コマンドは、net\_netvsc ドライバが Cisco IOS XE 17.8.1 リリースから使用されていることを示します。

show platform software vnic-if interface-mapping

| Interface Name                                           | Driver Name                            | Mac Addr                                           |  |
|----------------------------------------------------------|----------------------------------------|----------------------------------------------------|--|
| GigabitEthernet3<br>GigabitEthernet2<br>GigabitEthernet1 | net_netvsc<br>net_netvsc<br>net_netvsc | 000d.3a4e.7542<br>000d.3a4e.7163<br>000d.3a4e.757d |  |

**show platform software vnic database** コマンドは、MLX4 または MLX5 が存在するかどうかを 示し、使用されている PMD も示します。

```
show platform software vnic-if database
vNIC Database
  eth00 1572882209232255500
    Device Name : eth0
    Driver Name : mlx5 pci
    MAC Address : 000d.3a4e.757d
    PCI DBDF : b421:00:02.0
Server : IFDEV_SERVER_KERN
    Management : no
    Status
               : bonded
  eth01 1572882212261074300
    Device Name : eth1
    Driver Name : mlx5_pci
    MAC Address : 000d.3a4e.7542
    PCI DBDF : 83e2:00:02.0
                : IFDEV SERVER KERN
    Server
    Management : no
    Status
                 : bonded
  eth02 1572882215293497600
    Device Name : eth2
    Driver Name : mlx5 pci
    MAC Address : 000d.3a4e.7163
               : beld:00:02.0
: IFDEV_SERVER_KERN
    PCI DBDF
    Server
    Management : no
    Status
                : bonded
  eth_15__1572882218326526600
    Device Name : Gil
    Driver Name : hv netvsc
```

MAC Address : 000d.3a4e.757d PCI DBDF : 000d3a1f-26f8-000d-3a1f-26f8000d3a1f Server : IFDEV\_SERVER\_UIO Management : no Status : supported eth\_16\_\_1572882223436559900 Device Name : Gi2 Driver Name : hv netvsc MAC Address : 000d.3a4e.7163 PCI DBDF : 000d3alf-26f8-000d-3alf-26f8000d3alf Server : IFDEV\_SERVER\_UIO Management : no Status : supported eth 17 1572882228553741500 Device Name : Gi3 Driver Name : hv netvsc MAC Address : 000d.3a4e.7542 PCI DBDF : 000d3alf-26f8-000d-3alf-26f8000d3alf Server : IFDEV\_SERVER\_UIO Management : no Status : supported

翻訳について

このドキュメントは、米国シスコ発行ドキュメントの参考和訳です。リンク情報につきましては 、日本語版掲載時点で、英語版にアップデートがあり、リンク先のページが移動/変更されている 場合がありますことをご了承ください。あくまでも参考和訳となりますので、正式な内容につい ては米国サイトのドキュメントを参照ください。